# **Find The Curriculum - Mobile**

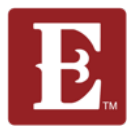

There are two ways to find the curriculum online. You can go to <u>www.coe22.com</u> and follow the steps on pages 1-2. Or you may use the Eleven22 app which is shown on pages 3-4.

Step 1 – Go to <u>www.coe22.com</u> and click the triple bar in the upper right.

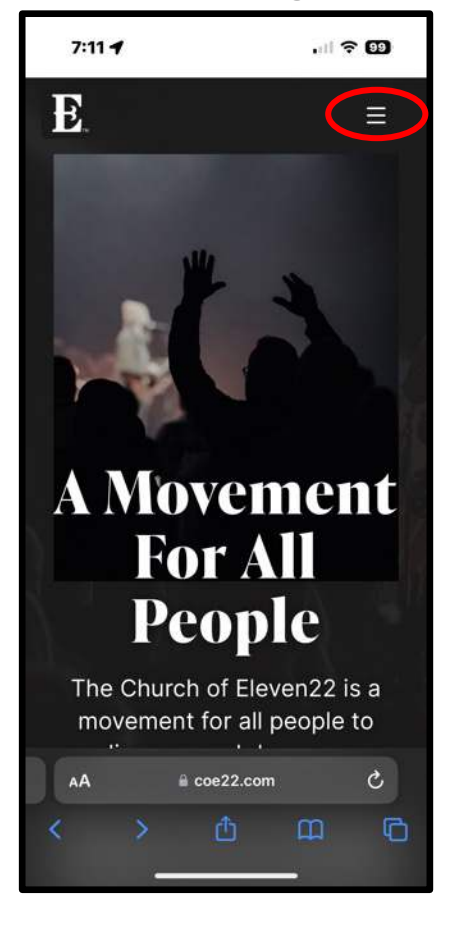

Step 2 – Scroll down to the bottom and click "RESOURCES."

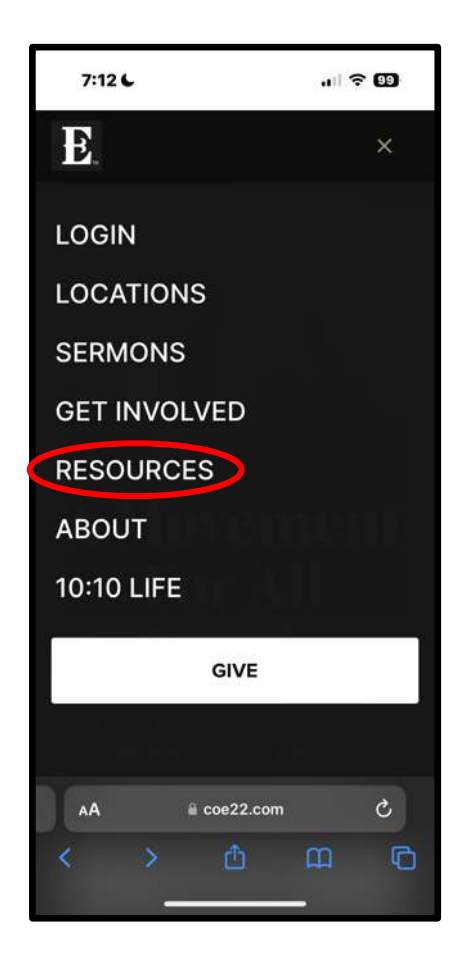

Step 3 – Scroll down to bottom and click "Group Curriculum."

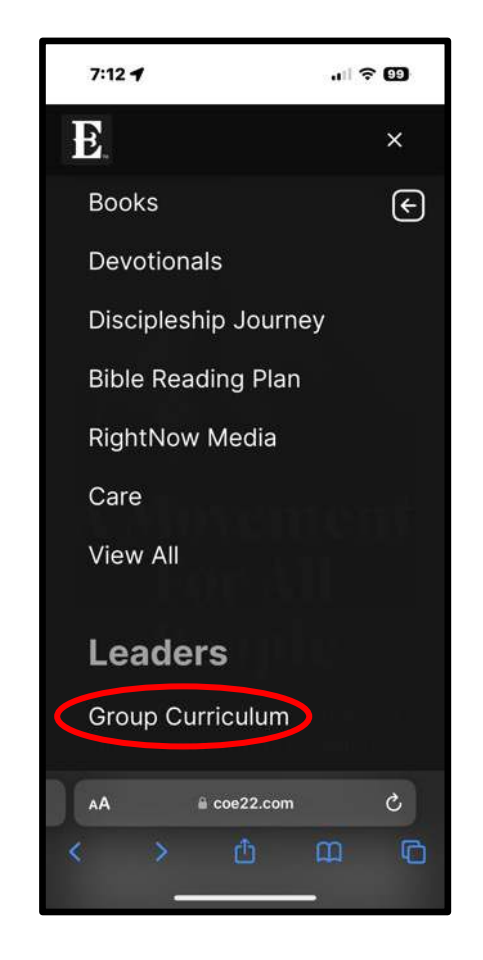

1/4

### Find The Curriculum, Mobile

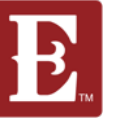

Step 4 – Scroll down to the current sermon series and click "View More."

#### 7:31 4 .11 ? 98 Đ = TESTIMONU **Testimony Series Group** Curriculum Sermon-specific curriculum for your group designed to help you disciple your members. VIEW MORE a coe22.com

Step 5 – You will now see the curriculum listed for the current series.

7:13 7

Curriculum Guide | Download / Watch Video Curriculum (Scroll Down To Download)

Week 3: The King's Table Curriculum Guide Download / Watch Video Curriculum (Scroll Down To Download)

i coe22.com

See next Page for finding curriculum using the Coe22 app

# Find The Curriculum, Mobile

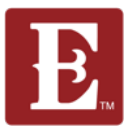

The second way to find the curriculum is to use the Eleven22 app. Start by downloading the app on your mobile device.

Step 1 – Open the app.

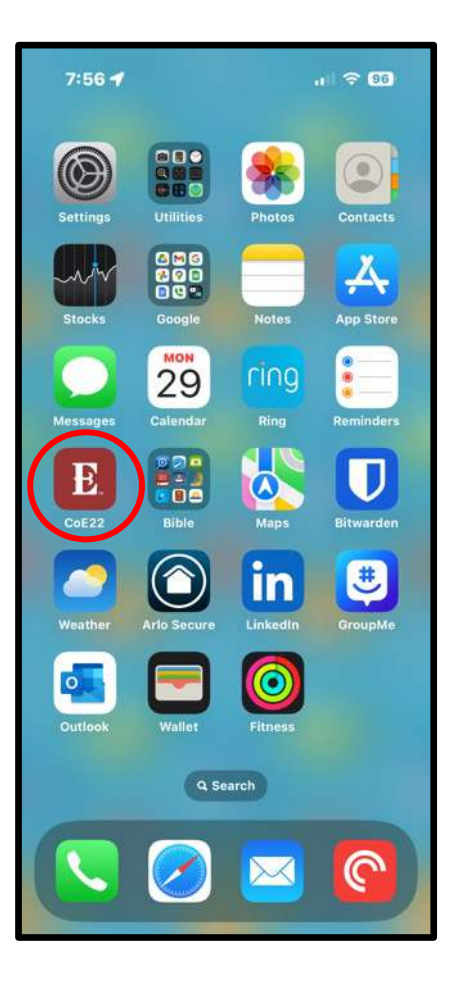

Step 2 – Click on the current sermon Series.

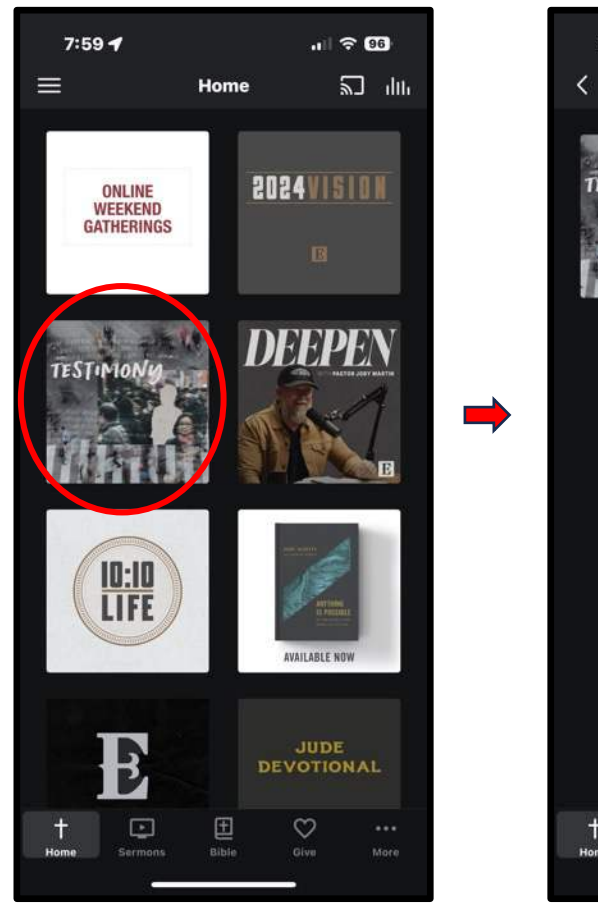

Step 3 – Click on "Disciple Group Curriculum."

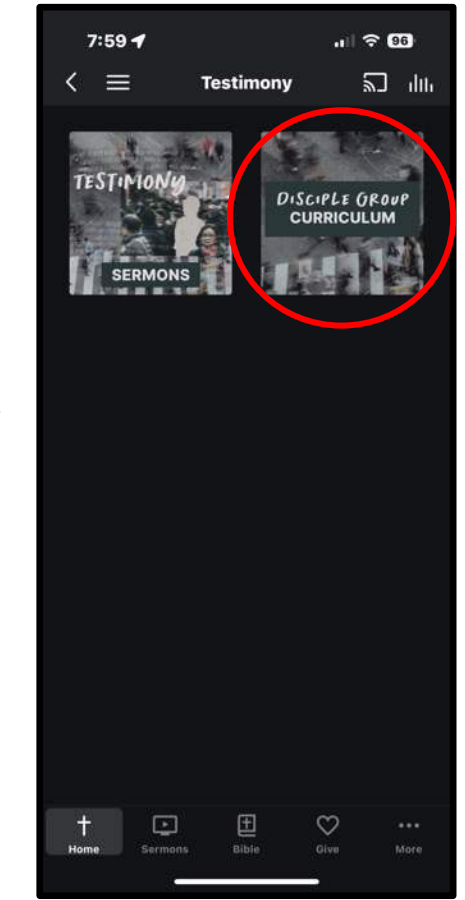

Next Page

### Find The Curriculum, Mobile

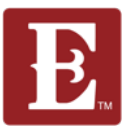

Step 4 – Scroll down to the current sermon series and click "VIEW MORE."

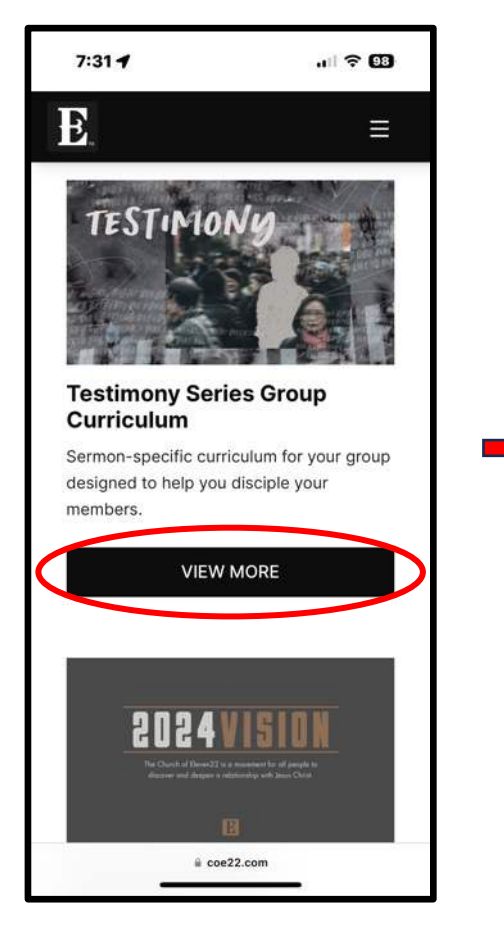

Step 5 – You will now see the curriculum listed for the current series.

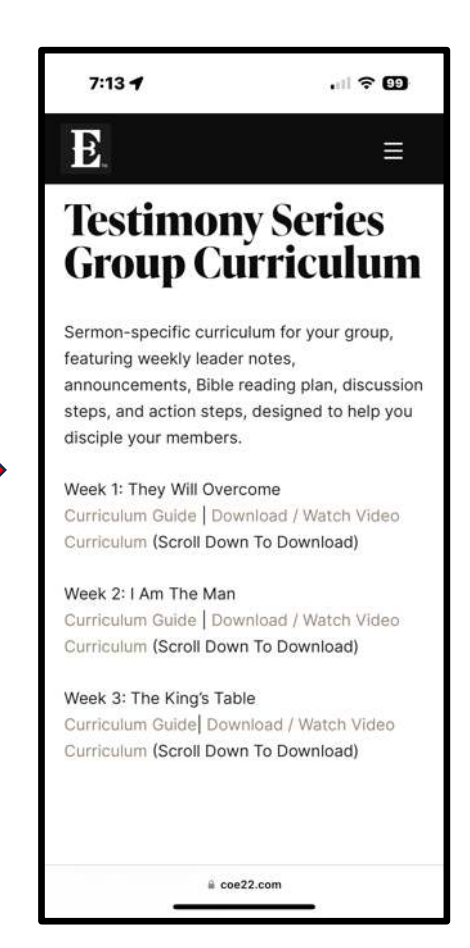